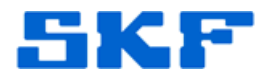

## Knowledge Base Article

Product Category: Software Product: CMSW7700 - @ptitude Monitoring Suite Version: 8.1

## Abstract

The procedure below outlines the steps needed to place the SKF @ptitude Transaction Server service in debug mode.

## Overview

The steps summarized below should be followed when placing the SKF @ptitude Transaction Server service in debug mode:

- Stop and unregister SKF @ptitude Transaction Server service
- Configure SKF @ptitude Transaction Server service for debug
- Remove debug mode from SKF @ptitude Transaction Server service.
- Reconfigure SKF @ptitude Transaction Server service back to a service

## Stop and unregister SKF @ptitude Transaction Server service

- 1. Open Windows Services on the computer hosting the SKF @ptitude Transaction Server service.
- 2. Next, highlight the service and click the Stop [Figure 1] button.

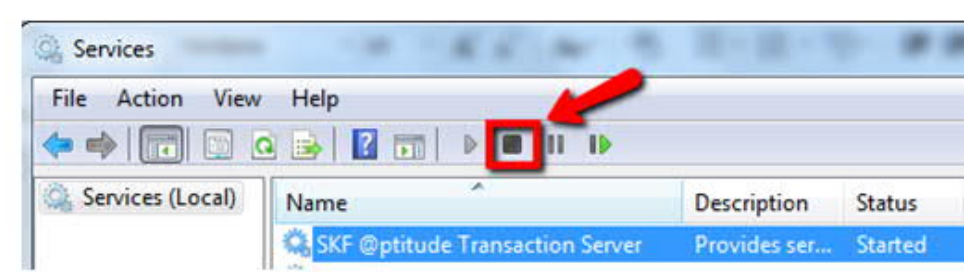

Figure 1. Stopping the SKF @ptitude Transaction Server service

http://www.skf.com/cm

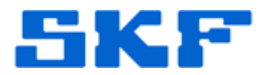

3. Once the service is stopped, open a command prompt (run as administrator). [Figure 2]

| Programs (1) | /                      |
|--------------|------------------------|
| cmd          | Open                   |
| Documer 🔫    | Run as administrator 🥌 |

Figure 2. Running command prompt as administrator

 Change the path to the location where the SKF @ptitude Monitoring Suite application is installed. The default location is: <u>C:\Program Files (x86)\SKF-RS\SKF @ptitude Analyst</u>. [Figure 3]

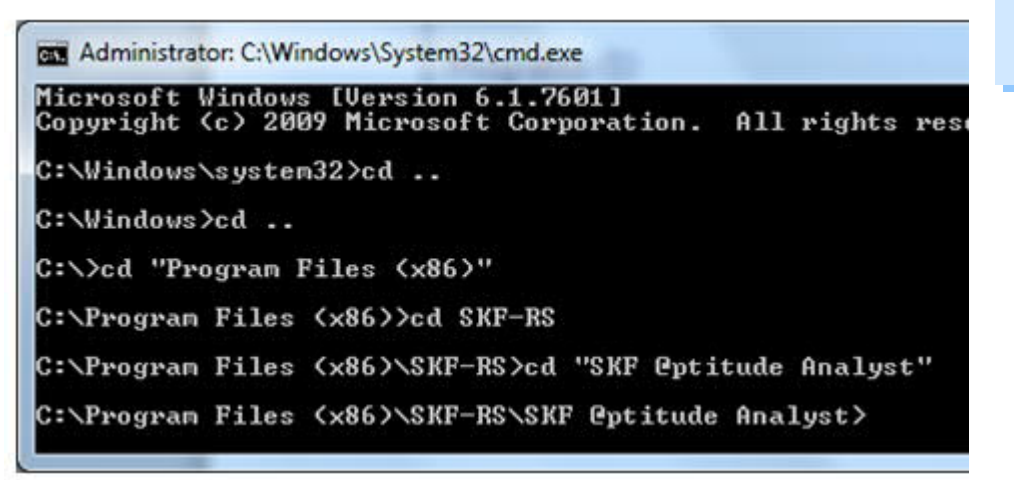

Figure 3. Changing path to installation location

5. In the command prompt window, type skfTransact.exe /UnRegServer [Figure 4] and press Enter. If successful, the command prompt will return nothing.

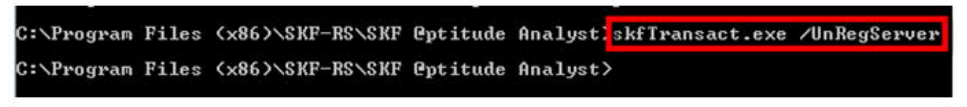

Figure 4. Entering the statement into the command prompt

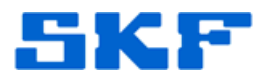

6. Open Windows Services and confirm the SKF @ptitude Transaction Server service is no longer there. [Figure 5] If the services window was already open, be sure to click the refresh button.

| Smart Card                      | Manages ac  |         | Manual       | Local Service |
|---------------------------------|-------------|---------|--------------|---------------|
| SKF @ptitude Microlog-Inspector | Enables Mic | Started | Automatic    | Local Syste   |
| 😪 SKF @ptitude IMx-IMxS         | Enables IMx | Started | Automatic    | Local Syste   |
| Shell Hardware Detection        | Provides no | Started | Automatic    | Local Syste   |
| Name                            | Description | Status  | Startup Type | Log On As     |

Figure 5. SKF @ptitude Transaction Server service no longer showing in services list

Configure SKF @ptitude Transaction Server service for debug

1. To start the skfTransact.exe as a process, at the cmd prompt, type skfTransact.exe / RegServer [Figure 6] and press Enter.

| C:\Program Files (x86)\SKF-RS\SK                                                                | F @ptitude Analyst>skfTransact.exe /RegServer                                                    |
|-------------------------------------------------------------------------------------------------|--------------------------------------------------------------------------------------------------|
| Figure 6. Registering                                                                           | the Transaction Server as a process                                                              |
| <ol> <li>Next, type skfTransac<br/>press Enter.</li> </ol>                                      | ct.exe -dev -trace:-1 [Figure 7] and                                                             |
| C:\Program Files (x86)\SKF-RS\SKI<br>1<br>Figure 7. Placing the                                 | Peptitude Analyst <mark>skfTransact.exe -dev -trace:-</mark><br>Transaction Server in debug mode |
| <ol> <li>Open Task Manager,<br/>and locate skfTransact</li> <li>Windows Task Manager</li> </ol> | select the Processes tab, scroll to 'S'<br>.exe. [Figure 8]                                      |
| File Options View Help                                                                          |                                                                                                  |
| Applications Processes Services Perfo                                                           | rmance Networking Users                                                                          |
| Image Name                                                                                      | User Name CPU Memory ( Description                                                               |
| skfImxService.exe *32                                                                           | SYSTEM 00 11,192 K SkfImxService                                                                 |

SYSTEM

00

19,452 K skfMicrologService

skfMicrologService.exe \*32

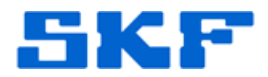

 Open Windows Explore and navigate to directory <u>C:\ProgramData\SKF\@ptitude Analyst\Log</u>. Confirm that an "Analyst.log" file with today's date/time exists. [Figure 9]

| Name                       | <ul> <li>Date modified</li> </ul> | Туре          |
|----------------------------|-----------------------------------|---------------|
| 🐌 IMx Service              | 3/23/2015 10:26 AM                | File folder   |
| III Microlog               | 3/25/2015 4:10 PM                 | File folder   |
| 📄 analyst                  | 5/7/2015 4:45 PM                  | Text Document |
| AnalystImport              | 4/15/2015 11:59 AM                | Text Document |
| skfAnConfigTool            | 5/4/2015 9:48 AM                  | Text Document |
| Statistical Overall Alarms | 3/5/2015 1:34 PM                  | Text Document |
| TCTActivity                | 4/24/2015 10:47 AM                | Text Document |

Figure 9. Confirming Analyst.log file exists

When the SKF @ptitude Transaction Server service is registered as a "process," it will run using the Windows user credentials that started it.

Perform the tests necessary to duplicate the problem. When all tests are complete, the SKF @ptitude Transaction Server service should be re-registered as a service.

<u>Remove debug mode from SKF @ptitude Transaction Server</u> <u>service</u>

1. Open Task Manager and select the Processes tab. Right-click on skfTransact.exe and choose End Process. [Figure 10]

| skfTransact.exe *32     | 64WIN 00           | 16,912 K        | SKF @ptitude Transaction Server                  |
|-------------------------|--------------------|-----------------|--------------------------------------------------|
| smss.exe<br>spoolsv.exe | Open File Location | 76 K<br>2,396 K | Windows Session Manager<br>Spooler SubSystem App |
| sqlservr.exe *32        | End Process        | 263,512 K       | SQL Server Windows NT                            |

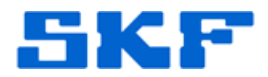

<u>Reconfigure SKF @ptitude Transaction Server service back to a</u> <u>service</u>

 Once the process has been ended, in the command prompt window, type skfTransact.exe /Service – u:TRANSACTIONSERVER,skf –a:skfuserts1,cm [Figure 11] and press Enter.

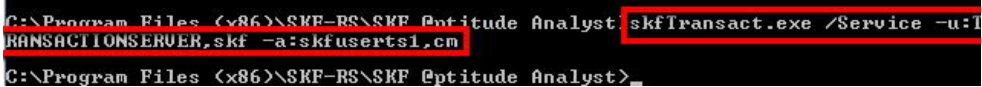

Figure 11. Registering Transaction Server service back to a service

2. Open Windows Services to confirm the SKF @ptitude Transaction Server service is listed. [Figure 12]

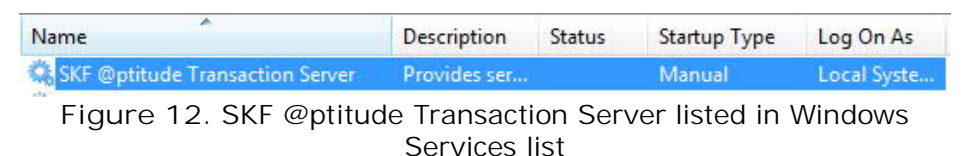

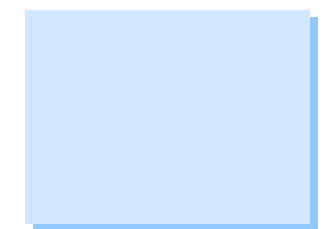

 Right-click the service, choose Properties, and change the startup type to "Automatic." Click Apply, and then click Start. [Figure 13]

| name:           | SKF @ptitu                                                                                 | ude Transac                                                                                                    | tion Serve                                                                                                    | r                                                                                                    |                                                                                                    |
|-----------------|--------------------------------------------------------------------------------------------|----------------------------------------------------------------------------------------------------|----------------------------------------------------------------------------------------------------|----------------------------------------------------------------------------------------------------|----------------------------------------------------------------------------------------------------|
| ame:            | SKF @ptitu                                                                                 | ude Transac                                                                                                    | tion Serve                                                                                                    | r                                                                                                    |                                                                                                    |
| on:             | Provides services for remote SKF @ptitude #                                                |                                                                                                    |                                                                                                    |                                                                                                    |                                                                                                    |
| xecutabl        | e:                                                                                         |                                                                                                    |                                                                                                    |                                                                                                    |                                                                                                    |
| 1               | (x86)\SKF-R                                                                                | S\SKF @pt                                                                                                    | tude Analy                                                                                                    | vst\skfTrans                                                                                                    | act.exe                                                                                                    |
|                 | Automatic                                                                                  | 6                                                                                                    |                                                                                                    |                                                                                                    | •                                                                                                    |
| configure       | e service sta                                                                              | rtup options                                                                                                    |                                                                                                    |                                                                                                    |                                                                                                    |
|                 | Quand                                                                                      | 4.213                                                                                                    |                                                                                                    |                                                                                                    |                                                                                                    |
| status:         | Stopped                                                                                    |                                                                                                    |                                                                                                    |                                                                                                    |                                                                                                    |
| art             | 3                                                                                          |                                                                                                    | Pause                                                                                                    |                                                                                                    | Resume                                                                                                    |
| specify t<br>e. | he start para                                                                              | meters that                                                                                                    | apply whe                                                                                                    | n you start t                                                                                                    | he service                                                                                                    |
| ameters:        |                                                                                            |                                                                                                    |                                                                                                    | _                                                                                                    |                                                                                                    |
|                 |                                                                                            |                                                                                                    |                                                                                                    | 2                                                                                                    |                                                                                                    |
|                 |                                                                                            | ОК                                                                                                    |                                                                                                    | Cancel                                                                                                    | Apply                                                                                                    |
|                 | ame:<br>on:<br>xecutable<br>1<br>configure<br>status:<br>at<br>specify t<br>a.<br>ameters: | ame: SKF @ptitu<br>on: Provides s<br>application<br>xecutable:<br>1 (x86)\SKF-R<br>Automatic<br>configure service sta<br>status: Stopped<br>art 3<br>specify the start para<br>a.<br>ameters: | ame: SKF @ptitude Transact<br>on: Provides services for m<br>applications.<br>recutable:<br>1 (x86)\SKF-RS\SKF @ptitude<br>1 Automatic<br>configure service startup options<br>status: Stopped<br>art 3 specify the start parameters that<br>ameters:<br>OK | ame: SKF @ptitude Transaction Serve<br>on: Provides services for remote SKF<br>applications.<br>recutable:<br>1 K86)\SKF-RS\SKF @ptitude Analy<br>Automatic<br>configure service startup options.<br>status: Stopped<br>art 3 P Pause<br>specify the start parameters that apply whe<br>b.<br>ameters:<br>OK | ame: SKF @ptitude Transaction Server on: Provides services for remote SKF @ptitude applications.  recutable:      (x86)\SKF-RS\SKF @ptitude Analyst\skfTrans     (x86)\SKF-RS\SKF @ptitude Analyst\skfTrans     (x86) |

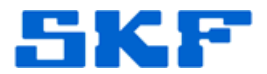

4. The SKF @ptitude Transaction Server service is now running as a service.

Please send the Analyst.log file along with any screen shots of error messages to TSG-Americas@skf.com.

----

For further assistance, please contact the Technical Support Group by phone at 1-858-496-3627, or by e-mail at  $\underline{\text{TSG-CMC@skf.com}}$ .

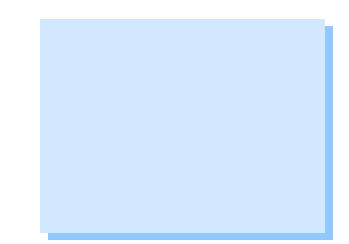